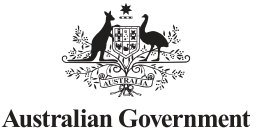

Australian Digital Health Agency

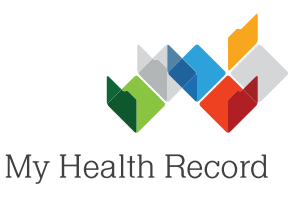

## Medtech32 Summary Sheet

## Assisting a patient to register for a My Health Record

## Note:

- a) Guidance on preparing your organisation to register patients for a My Health Record can be found at: https://www.myhealthrecord.gov.au/for-healthcare-professionals/howtos/register-patients-for-my-health-record
- b) My Health Record was previously known as the Personally Controlled Electronic Health Record (PCEHR). PCEHR still appears in Medtech software.

<u>File Edit Patient Module Repo</u>

1. Open the patient's local record, then select the **Patient Register** icon.

| -  |        |     |       |      |
|----|--------|-----|-------|------|
| 2. | Select | the | PCEHR | tab. |

| 3. | Select an Evidence of                           |  |
|----|-------------------------------------------------|--|
|    | <b>Identity</b> method from the drop-down menu. |  |
|    |                                                 |  |

| Datient Regi                                                            | stor 📃 🗖 🖉                                                                                                    |  |  |  |  |
|-------------------------------------------------------------------------|----------------------------------------------------------------------------------------------------|--|--|--|--|
| CUBTIN Elizabeth (214)                                                  |                                                                                                    |  |  |  |  |
| Name Account More Next of Kin/Employer Eamily Mer                       | obere/Notes PCEHB Audit                                                                                                |  |  |  |  |
|                                                                         |                                                                                                    |  |  |  |  |
| Parent Declaration     Family Member:                                   | <u>_</u>                                                                                                    |  |  |  |  |
| Name And Address                                                        | Assertion                                                                                                    |  |  |  |  |
| Sumame: CORTIN                                                          |                                                                                                    |  |  |  |  |
|                                                                         | VC Communications:                                                                                                    |  |  |  |  |
| Preferred Name: ELIZABETH Title: MS                                     | C Response C Email C SMS © None                                                                                        |  |  |  |  |
| Candar Forale (F)                                                       |                                                                                                    |  |  |  |  |
|                                                                         | Mobile Phone: 0455555555                                                                                               |  |  |  |  |
| Street: 46 Woodlands Ave                                                |                                                                                                    |  |  |  |  |
| Suburb: District Inc                                                    | Terms and Conditions                                                                                                   |  |  |  |  |
| State: INSW Post Code: 2102                                             | PBS Consent D Past D                                                                                                   |  |  |  |  |
| Di A Card                                                               | AODR                                                                                                    |  |  |  |  |
| IHI: 8003608000045914                                                   | AIR                                                                                                    |  |  |  |  |
| ATSI Status: Neither Aboriginal nor Torres Strait Islander of           | Print Register                                                                                                    |  |  |  |  |
|                                                                         |                                                                                                    |  |  |  |  |
| Inactive 🔽 Swipe Card Add                                               | <u>D</u> K <u>C</u> ancel Close <u>H</u> elp                                                                           |  |  |  |  |
| Datiant Pagistar                                                        |                                                                                                    |  |  |  |  |
| CURTIN Elizabeth (214)                                                  |                                                                                                    |  |  |  |  |
| Name Account More Next of Kin/Employer Family Members/Notes PCEHR Audit |                                                                                                    |  |  |  |  |
| Parent Declaration     Family Member:                                   | ~ 0                                                                                                    |  |  |  |  |
| Name And Address                                                        | Assertion                                                                                                    |  |  |  |  |
| Sumame: CURTIN                                                          | E vidence of Identity:                                                                                                 |  |  |  |  |
| First Names: ELIZABETH                                                  | Attending third or more consult and Medicare/DVA                                                                       |  |  |  |  |
| Preferred Name: ELIZABETH Title: MS                                     | Attending hospital with clinical referral and Medicare/DV/<br>Attending emerg.dept with PHOTO ID with Medicare/DV/     |  |  |  |  |
| DOB: 18 Aug 1976 -                                                      | Having prescriptions filled on three or more occasions in t<br>Enrolled and attending Aboriginal Medical Service and M |  |  |  |  |
| Gender: Female (F)                                                      | Attending third or more consultation and has a My eHealt                                                               |  |  |  |  |
| Street: 46 Woodlands Ave                                                | Resident of Aged Care facility and Medicare/DVA card                                                                   |  |  |  |  |
| Suburb: CHESTER HILL                                                    | Terms and Conditions                                                                                                   |  |  |  |  |
| State: NSW Post Code: 2162                                              | MBS Consent  Past                                                                                                    |  |  |  |  |
| Medicare Carg:  2950790081 Ref:  1                                      | ADDR                                                                                                    |  |  |  |  |
| DVA Card: Type:                                                         |                                                                                                    |  |  |  |  |
| ATSI Status: Neither Aboriginal por Torras Strait Islander of           |                                                                                                    |  |  |  |  |
| Protocological non-rolles outainstance of a Print Hegister              |                                                                                                    |  |  |  |  |
| Inactive 🔽 Swipe Card Add                                               | <u>QK</u> <u>C</u> ancel Close <u>H</u> elp                                                                            |  |  |  |  |

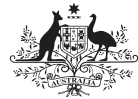

Australian Government Australian Digital Health Agency

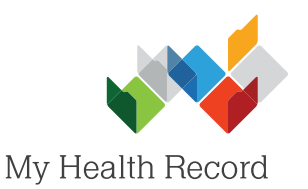

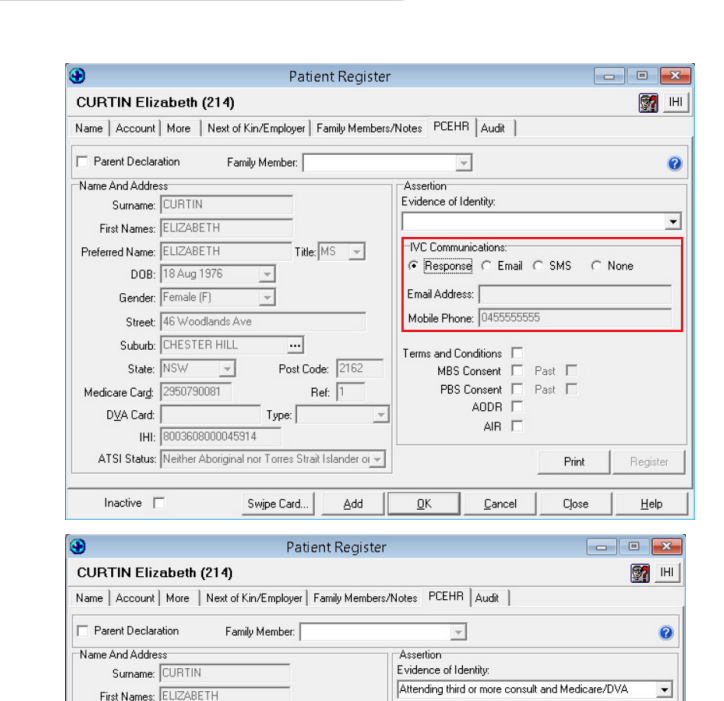

Title: MS 👻

Post Code:

Swipe Card... Add

Expiry Date : 11/05/2017 12:00:00 AM

Type:

ATSI Status: Neither Aboriginal nor Torres Strait Islander or

Code: uXHSdt3Q

SUCCESS

IVC Communications: Response C Email C SMS C None

Past I

Print

Close

Begister

Help

Email Address:

<u>o</u>K

Mobile Phone: 045

and Conditions MBS Consent V PBS Consent V AODR V

AIR 🔽

Cancel

method (how they patient would like to receive their Identity Verification Code).

4. Select an IVC Communications

- 5. Confirm with the patient what information they consent to being included in their My Health Record and that they agree to the Terms and Conditions. Select the corresponding tick boxes, then select Register (bottom-right corner).
- 6. SUCCESS will appear in the bottom-left corner of the screen confirming the My Health Record has been successfully created and the IVC has been sent to the patient. If Response was chosen as the IVC Communication method, the IVC will appear for you to provide to the patient. Select OK.

## **Useful Links:**

• My Health Record Registration Overview https://www.myhealthrecord.gov.au/for-healthcare-professionals/howtos/registration-overview

Preferred Name: ELIZABETH

State

re Card

IHI

D⊻A Card

Inactive

DOB: 18 Aug 1976

Gender: Female (F)

Street: 46 Woodla

Suburb: CHESTER HIL

- Assisted Registration Guide for Healthcare Providers and Readiness Checklist https://www.myhealthrecord.gov.au/for-healthcare-professionals/howtos/register-patients-for-my-health-record
- **Clinical Software Simulators** https://www.myhealthrecord.gov.au/for-healthcare-professionals/clinical-software-simulators-and-demonstrations

For assistance, contact the Help Centre on 1800 723 471 (select option 2) www.myhealthrecord.gov.au